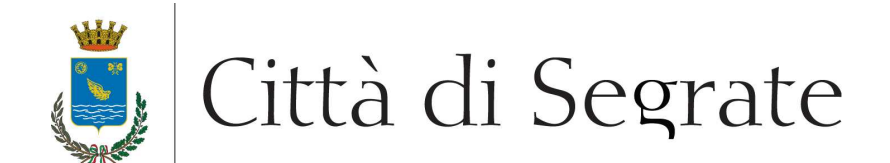

## PROCEDURA A EVIDENZA PUBBLICA "Gara 3/2014 S – Concessione del servizio Centro diurno disabili di Segrate" CIG: 5538239B64

## **ULTERIORE SOPRALLUOGO: 25 MARZO 2014**

Come anticipato nel disciplinare di gara, questa Amministrazione indice un ulteriore sopralluogo, tassativamente per il giorno **25 marzo 2014**, previa prenotazione on line (vedi istruzioni sottoindicate) o telefonica (02 26902.351), con ritrovo presso il centro Diurno Disabili (via Manzoni angolo via San Carlo, a Segrate) tassativamente alle **ore 16:30**.

<u>ATTENZIONE</u>: sono ammessi a partecipare al sopralluogo i seguenti soggetti: titolare, legale rappresentante, amministratore, procuratore, direttore tecnico, responsabile tecnico, collaboratore qualificato (ossia avente un contratto di lavoro con l'impresa) munito di delega. Chi partecipa al sopralluogo deve presentarsi munito di copia di un documento attestante la propria qualifica (es. SOA, certificato d'iscrizione al registro delle imprese, verbale di assemblea, procura) unitamente a un documento di riconoscimento. Nel caso di collaboratore qualificato, oltre alla delega occorre produrre anche copia di un documento comprovante il rapporto di lavoro in essere tra società e delegato (non è sufficiente una dichiarazione) nonché copia di un documento di identità del delegante. Non sono ammesse agenzie/studi che prestano questo tipo di servizi alle imprese.

Il Dirigente della Direzione Servizi Educativi e Culturali/Rapporti con il Cittadino (Dott.ssa Paola Malcangio)

Per prenotare on line il sopralluogo:

- 1. collegarsi all'area riservata (www.comune.segrate.mi.it\Amministrazione trasparente\Bandi di gara e contratti\Bandi di gara, cliccare sulla voce Connessione)
- 2. cliccare, nel menu Sezione Privata presente sulla sinistra della pagina, sulla voce Scheda Personale
- 3. completare l'inserimento di tutti i dati relativi all'impresa
- 4. cliccare, nel menu Sezione Privata presente sulla sinistra della pagina, sulla voce Gare Aperte
- 5. cliccare sul titolo della gara di interesse
- 6. cliccare sul tasto Prenota in corrispondenza della data di interesse

Ente certificato:

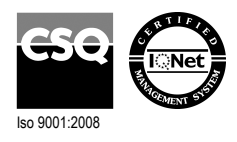

Palazzo Comunale via I Maggio 20090 - Segrate Telefono 02/26.902.1 Fax 02/21.33.751 C.F. 83503670156 - P.I. 01703890150